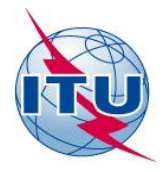

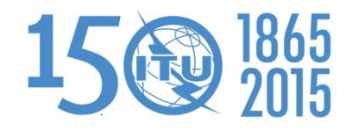

Telecommunication Development Bureau (BDT)

Ref.: BDT/IEE/SBD/DM/014

Geneva, 23 February 2015

To:

Administrations of ITU Member States

#### Subject: Digital Terrestrial Television Broadcasting transition database

Dear Sir/Madam,

The 2014 Council took note on the request of the ITU membership to continue carrying out a global stocktaking exercise on the analogue to digital switchover as an important tool to facilitate the efforts of the Member States in their migration process. In this context, the Telecommunication Development Bureau (BDT) and Radiocommunication Bureau (BR) experts are in the process of finalizing a global web portal on the *Status of the Transition to Digital Terrestrial Television Broadcasting*.

The Beta version was launched in September 2014 (<u>http://www.itu.int/en/ITU-D/Spectrum-Broadcasting/Pages/DSO/Default.aspx</u>) and contains the following components:

- Summary of the basic Digital Switch Over (DSO) information;
- Relevant events (e.g. workshops, frequency coordination meetings, seminars);
- Relevant publications (e.g. ITU-R and ITU-D documents, roadmaps, workshop presentations);
- Relevant websites (e.g. ITU-R and ITU-D, broadcasting organizations, GE-06);
- Information sources (list of relevant surveys, questionnaires of the ITU-D and ITU-R and other sources).

The information actually displayed at this web page was obtained from responses to related ITU questionnaires, documents of relevant meetings and some other sources:

- ITU-D Question 11-3/2 Questionnaire, 2012;
- ITU-D Question 11-3/2 Final report, 2014;
- ITU-D Questionnaire to European countries, 2013 and a follow-up in 2014;
- ITU-D Questionnaire to Arab Countries, 2013;
- ITU-D and ITU-R meetings, workshop, seminars, frequency coordination meetings;
- ITU-R SG6 Questionnaire, 2014, results published in Report ITU-R BT.2302-0;
- African Union Commission Survey, 2013;
- DIGITAG, 2014.

Given the dynamically changing status of the Digital Terrestrial Television (DTT) deployment and in order to enable all administrations to benefit from the latest status and information concerning the Digital migration, Administrations are invited to make the necessary update to ensure that their actual status and data are correctly reflected on the portal.

For entering information, the database can be accessed at <u>http://www.itu.int/net4/ITU-D/CDS/gq/META/ASO/index.asp</u>

In case of difficulty with updates or when entering information (e.g. documents, meetings) or remarks, Administrations are invited to communicate these updates to Mr István Bozsóki, Head, Spectrum Management and Broadcasting (SBD) Division, Email: <u>sbd@itu.int</u>, Tel: +41 22 730 6347.

To facilitate the process, please find attached a User Guide of the web portal.

Thank you very much for your kind cooperation.

Yours faithfully,

[Original signed]

Brahima Sanou Director

Attachment: User Guide

#### INTERNATIONAL TELECOMMUNICATION UNION

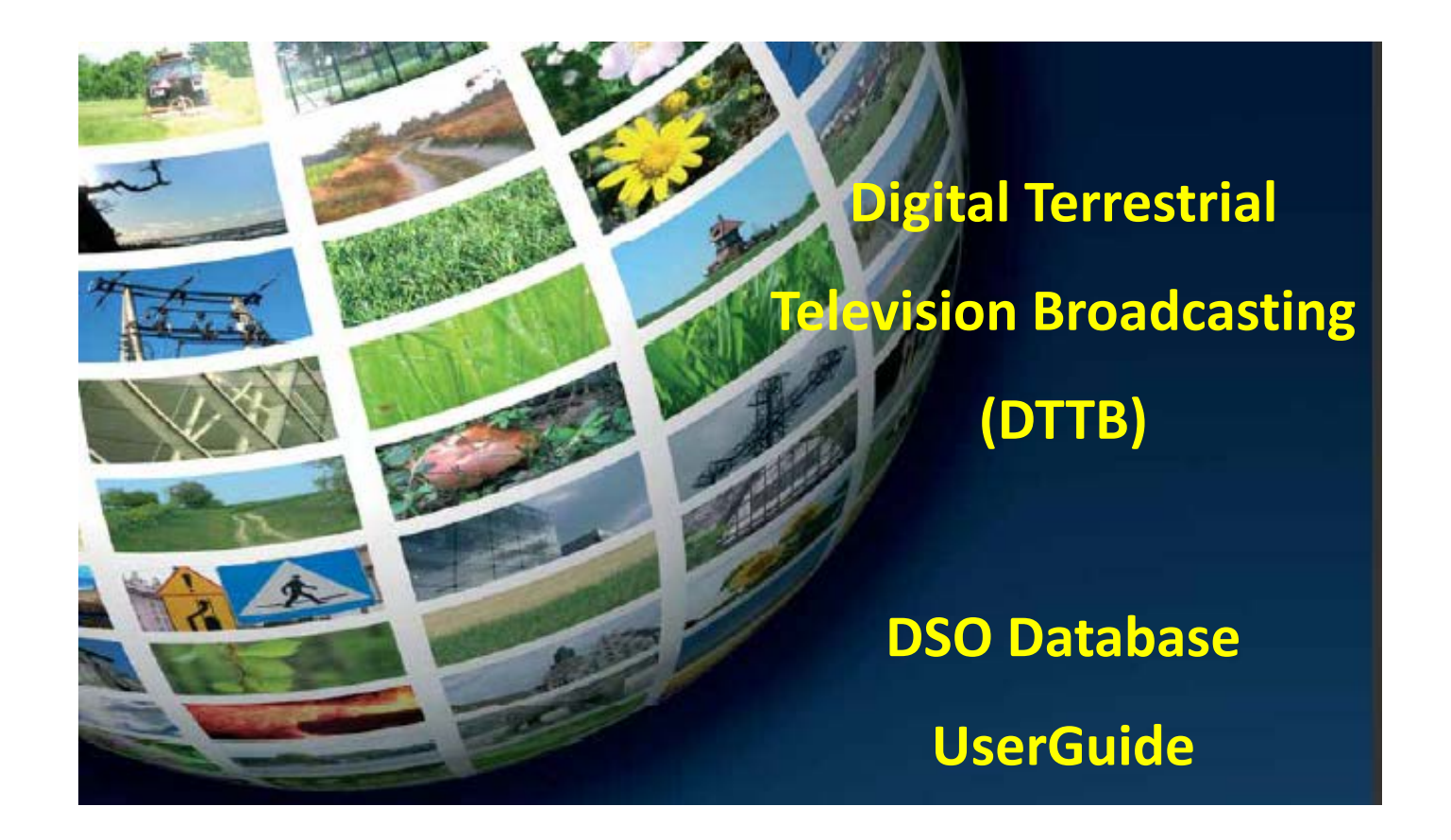

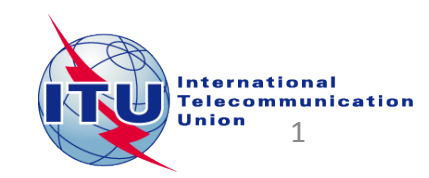

## How to access to the information of your country:

| Go to the DSO website                                   | The first time, you need to <b>Request a Password</b> :                                                                   | Once you received your password: |
|---------------------------------------------------------|----------------------------------------------------------------------------------------------------|----------------------------------|
|                                                         | 1. Select your country                                                                                                    | 1. Select your country           |
| http://www.itu.int/net4/ITU-D/CDS/gq/META/DSO/index.asp | 2. Type your E-mail                                                                                                    | 2. Type the password             |
|                                                         | 3. Type your First Name                                                                                                   | 3. Click on «Submit» button      |
|                                                         | 4. Type your Last Name                                                                                                    |                                  |
|                                                         | 5. Click on «Submit» button                                                                                               |                                  |
|                                                         | 6. Check your mailbox, you<br>will receive shortly an email<br>from<br><u>bdtwebsupport@itu.int</u> with<br>your password |                                  |
| Committed to connecting the                             | e world                                                                                                    |                                  |

Country: Please select a country  $\sim$ YOU HAVE A PASSWORD? **REQUEST A PASSWORD** You need a password to fill the questionnaire. If you You received an email from us with your password, don't have yet one, please enter your personal you can login and fill all or parts of the information and email, you will receive an email questionnaire : with the password. Password: E-mail: First Name: Last Name: Submit

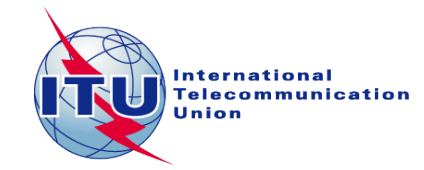

### **Administration Portal**

After the login, the Administration Portal opens.

You can see the three different information sections available for you country

You can click on them, it will open them and you will be able to edit their information.

You can close this page whenever you want, there is no need to save anything in this Administration Portal.

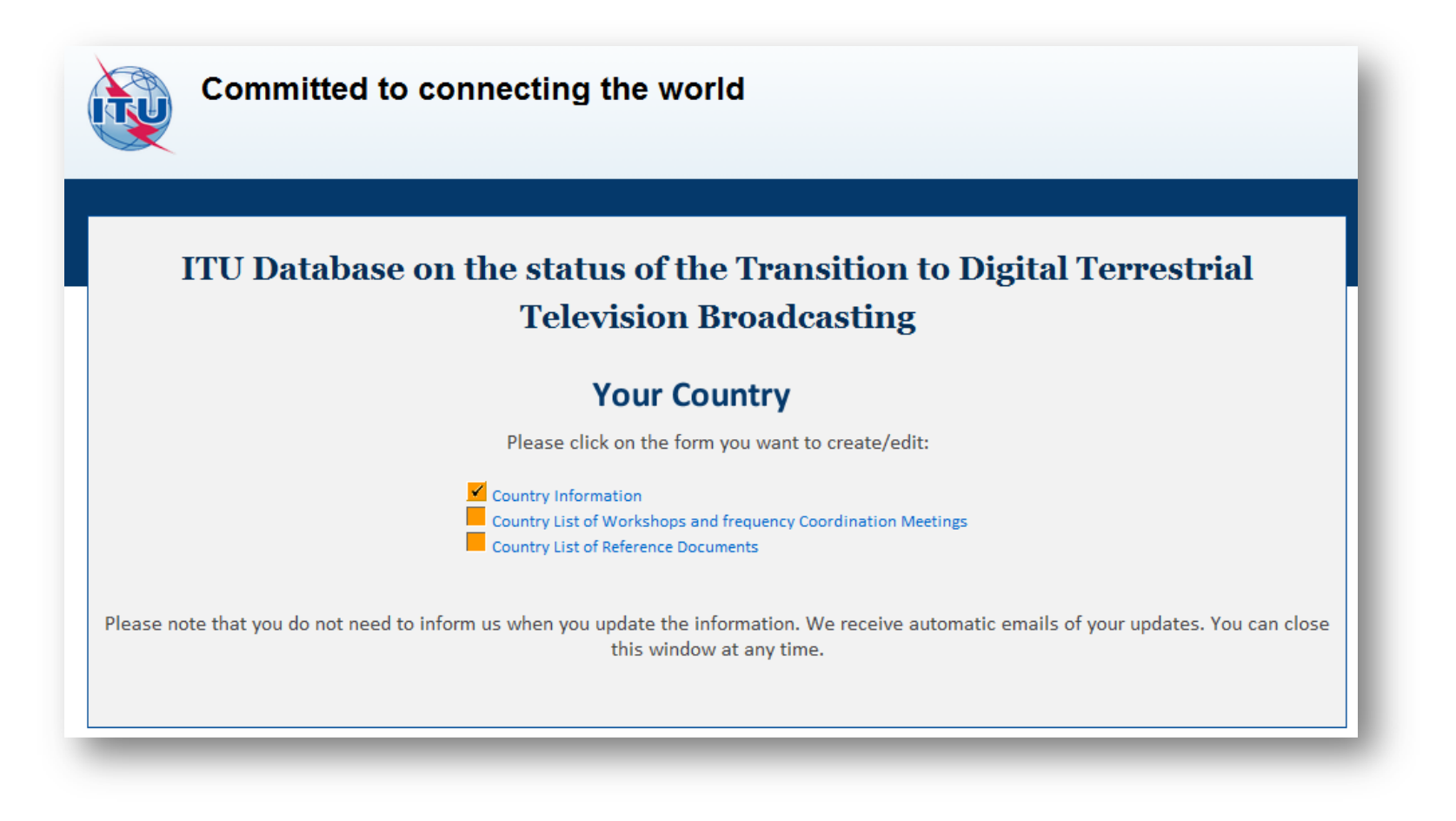

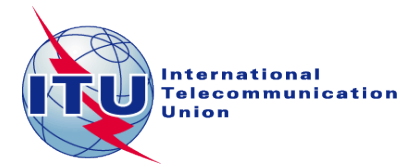

### 1. The Country Information

| Committed to connecting the world                                                                                                    |  |  |
|----------------------------------------------------------------------------------------------------|--|--|
| Country Information                                                                                                    |  |  |
| Year Of Launch<br>ASO Year<br>ASO Date<br>Click here 1 2015<br>System(s)<br>Unknown<br>ND<br>ATSC<br>DVB-T2<br>DVB-T2<br>Unknown<br>DVB-T2<br>System(s)<br>Ongoing<br>Ongoing<br>Ongoing<br>Completed<br>Not Started<br>Additional Information |  |  |
|                                                                                                    |  |  |
| Websites                                                                                                    |  |  |
|                                                                                                    |  |  |
| Contact Point Email                                                                                                    |  |  |
| Contact Point Website                                                                                                    |  |  |
|                                                                                                    |  |  |
|                                                                                                    |  |  |
| Save this part of the Survey                                                                                                    |  |  |
|                                                                                                    |  |  |
| rielus with a reu star (*) indicate manuatory answers                                                                                                    |  |  |

Once you have filled the information, you need to save it. Click on the button «Save this part of the Survey»

The page will be closed and you should go back to the Administration Portal.

You can come back to this page and save it as many times as you want.

Everytime you save this page, an automatic email is sent to the ITU administrator to inform him of a change.

Save this part of the Survey

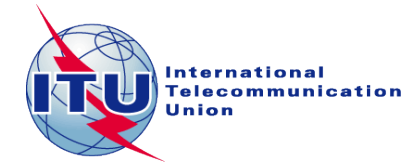

# 2. Country List of Workshops and frequency Coordination Meetings

| Here you can see the list of workshops and meetings for your country.<br>To create a workshop/meeting, click on the icon<br>It will open a new window<br>You can fill the details of the concerned Workshop/meeting and save the form.<br>You need also to save the Section page to inform ITU. | Committed to connecting the world                                                                   |
|----------------------------------------------------------------------------------------------------|----------------------------------------------------------------------------------------------------|
|                                                                                                    | List of Events of Interest<br>Action Event Name Start Date End Date Place Website Regional Coverage |
| Committed to connecting the world                                                                                                    | Fields with a red star (*) indicate mandatory answers                                               |
| Event Name •<br>Place<br>Start Date Click here V 1 V 2015 B End Date Click here V 1 V 2015 B<br>Website                                                                                                    |                                                                                                    |
| Regional Coverage Africa Americas Arab States CIS countries Europe World or Multi-Regional                                                                                                    |                                                                                                    |
| Save this part of the Survey         Fields with a red star (*) indicate mandatory answers                                                                                                    | International<br>Telecommunication<br>Union                                                         |

# 3. Country List of Reference Documents

| Here you can see the list of documents for your country.<br>To create a workshop/meeting, click on the icon <                                                      | Committed to connecting the world                                                                                                    |
|----------------------------------------------------------------------------------------------------|----------------------------------------------------------------------------------------------------|
| It will open a new window<br>You can fill the details, upload the document (17 MB max) and save the form.<br>You need also to save the Section page to inform ITU. | Country List of Reference Documents                                                                                                    |
|                                                                                                    | Documents         Action Document Title Document Description Document (17 MB maximum)         Solution         Save this part of the Survey |
| Committed to connecting the world                                                                                                    | Fields with a red star (*) indicate mandatory answers                                                                                       |
| Document Title *                                                                                                    |                                                                                                    |
| Document (17 MB maximum)  Save this part of the Survey  Fields with a red star (*) indicate mandatory answers                                                      |                                                                                                    |
|                                                                                                    | International<br>Telecommunicatio<br>Union                                                                                                  |

In case of any difficulty in accessing, modifying the database, please contact <u>istvan.bozsoki@itu.int</u> or <u>bdtwebsupport@itu.int</u>

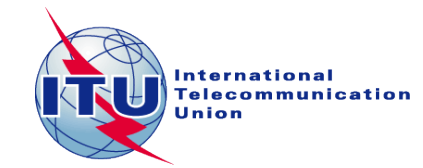